# **Diagnostic Trouble Codes (DTC)**

# For ASW-NEXT

Short User Manual

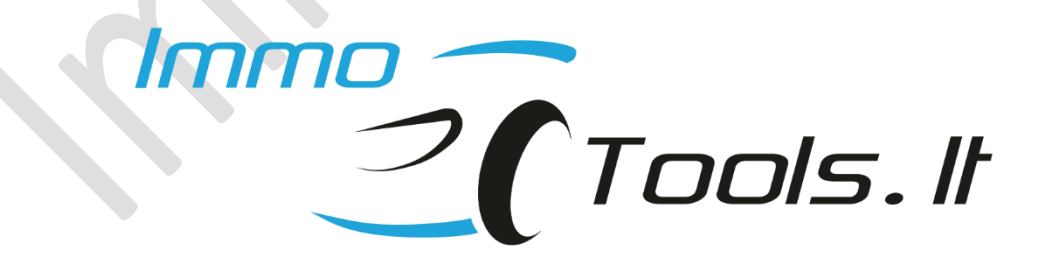

December 2022

Technical support: asw\_support@immo-tools.lt

#### 1. File set-up

Folder containing trouble code definition files must be set-up correctly for software to decode DTC descriptions. Place folder **/DTC/** next to ASW-NEXT application executable file.

Faults will be not decoded if folder **/DTC/** is placed not in the same folder where ASW\_NEXT\_APPL.exe is located!

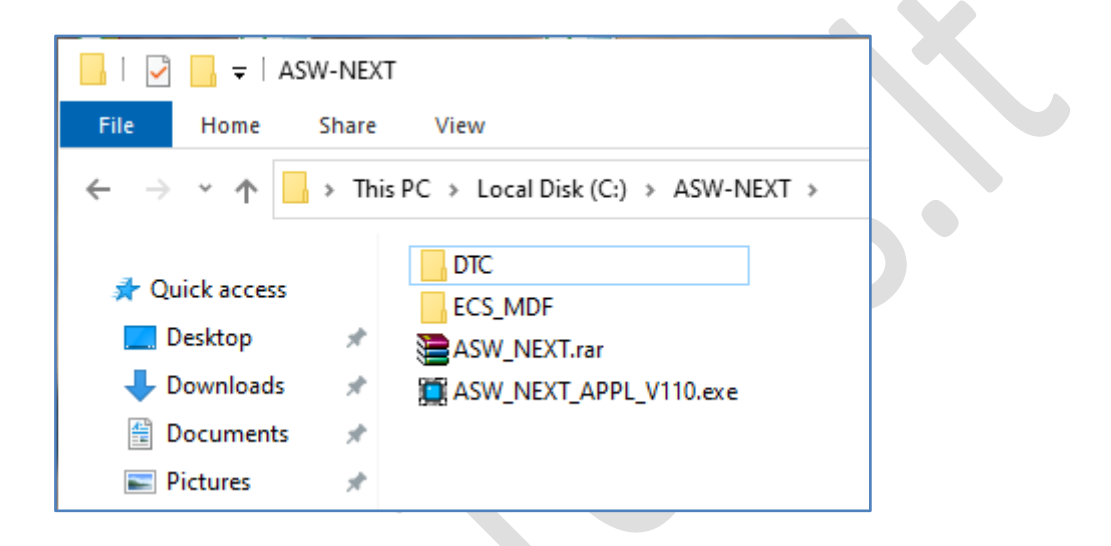

## 2. DTC dialog window

| Diagnostic Trouble Codes ( DTC ) |                                           |                   |        |  |  |
|----------------------------------|-------------------------------------------|-------------------|--------|--|--|
| P0120                            | Throttle position sensor adaptation fault |                   | ACTIVE |  |  |
| P0121                            | Throttle position sensor motion fault     |                   | ACTIVE |  |  |
| P0506                            | Idle speed lower than expected            |                   | ACTIVE |  |  |
| P0115                            | Engine temperature sensor circuit         |                   | ACTIVE |  |  |
| P0230                            | Fuel pump relay circuit                   |                   | ACTIVE |  |  |
| P0110                            | Intake air temperature sensor circuit     |                   | ACTIVE |  |  |
|                                  |                                           |                   |        |  |  |
|                                  | 2 Erase DTC                               | Copy to clipboard | Close  |  |  |

- Erase DTC erases diagnostic trouble codes and refreshes list
- **Copy to clipboard** transfers list of diagnostic trouble codes to the clipboard.

Use *Ctrl+V* or *Right-click/Paste* to paste a list of copied trouble codes to any text file:

| New Text Document.txt - Notepad                 |        |  |  |  |
|-------------------------------------------------|--------|--|--|--|
| File Edit Format View Help                      |        |  |  |  |
| P0120 Throttle position sensor adaptation fault | ACTIVE |  |  |  |
| P0121 Throttle position sensor motion fault     | ACTIVE |  |  |  |
| P0506 Idle speed lower than expected            | ACTIVE |  |  |  |
| P0115 Engine temperature sensor circuit         | ACTIVE |  |  |  |
| P0230 Fuel pump relay circuit                   | ACTIVE |  |  |  |
| P0110 Intake air temperature sensor circuit     | ACTIVE |  |  |  |
|                                                 |        |  |  |  |

### 3. Supported control modules

Latest software supports DTC readoud from these control modules:

- ✓ Eldor KUBO
- ✓ Magneti Marelli MIU1 / MIU2 / MIU4
- ✓ Magneti Marelli MIUG3 (M3G1)
- ✓ Magneti Marelli MIUG4 (M4G1)
- ✓ Magneti Marelli RIU1 / RIU2
- ✓ Magneti Marelli IAW15P
- ✓ Synerject M3A
- ✓ Dell'orto ECU for Peugeot Satelis 400 / Metropolis 400 with D3 engine
- ✓ EFI Technology PGU09 / PGT10
- ✓ EFI Technology PGN04 / PGS06
- ✓ EFI Technology PGQ16 (RISS)
- ✓ EFI Technology AC19 / AC19I
- ✓ EFI Technology AC20 / AC20I
- ✓ EFI Technology AC24 / AC24I
- ✓ EFI Technology AC25 / AC25I
- ✓ EFI Technology AC27 / AC27I
- ✓ EFI Technology AC28 / AC28I
- ✓ EFI Technology AC32 / AC32I
- ✓ Philips ECU for TSDI / PureJet / DiTech